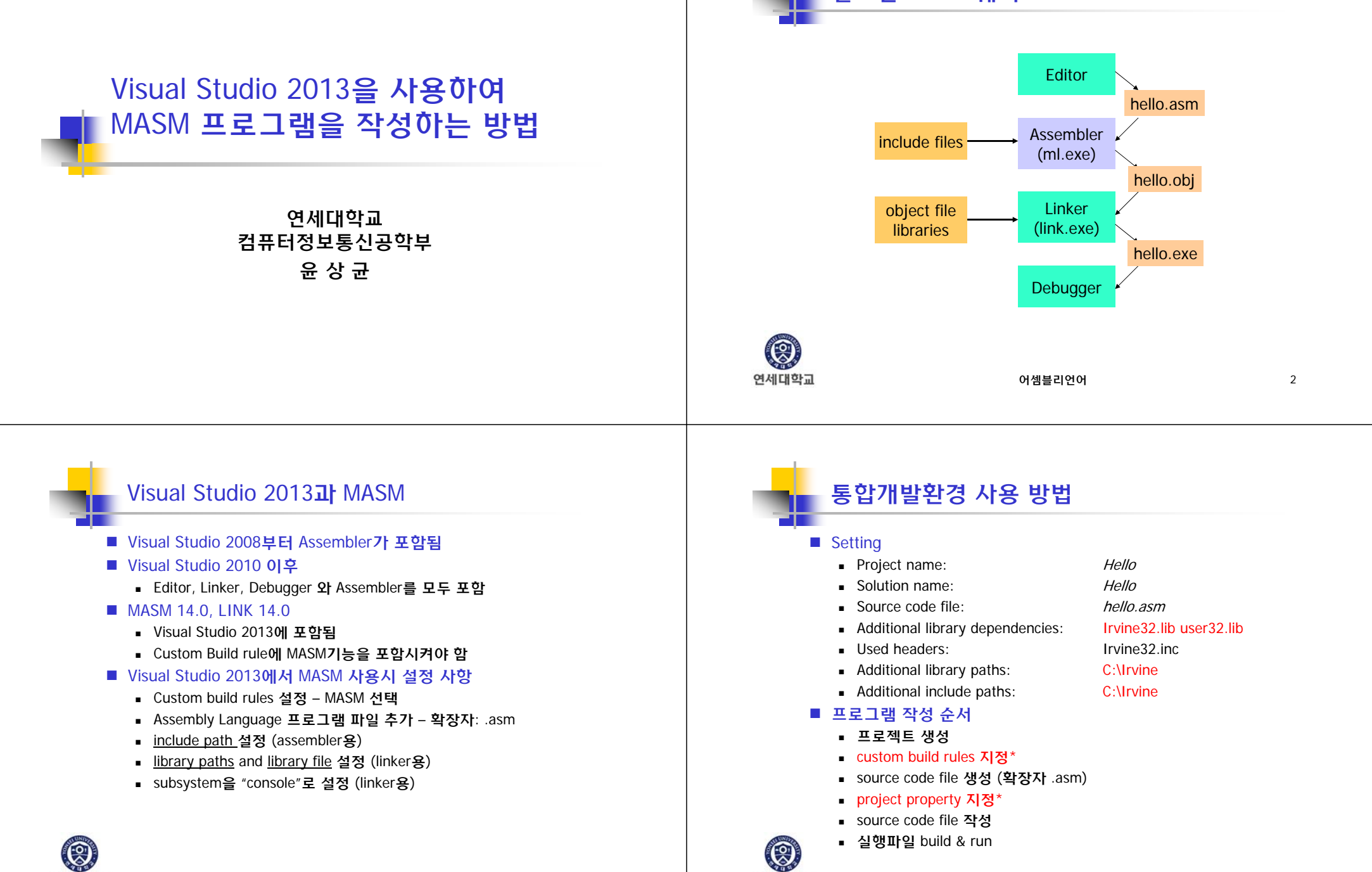

연세대학교

연세대학교

3

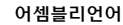

필요한 소프트웨어

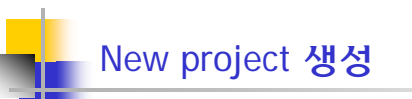

- [File > New > Project]
- New project 창에서 [Visual C++ > 빈 프로젝트]

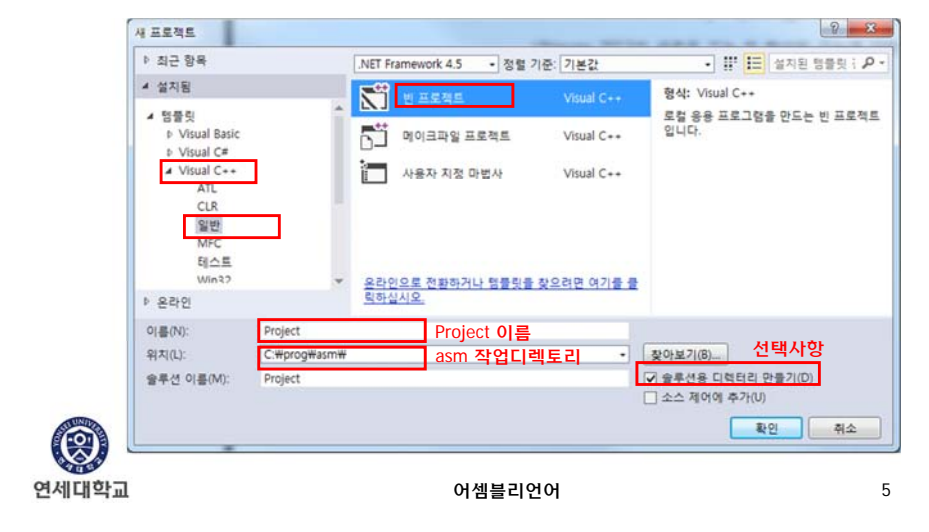

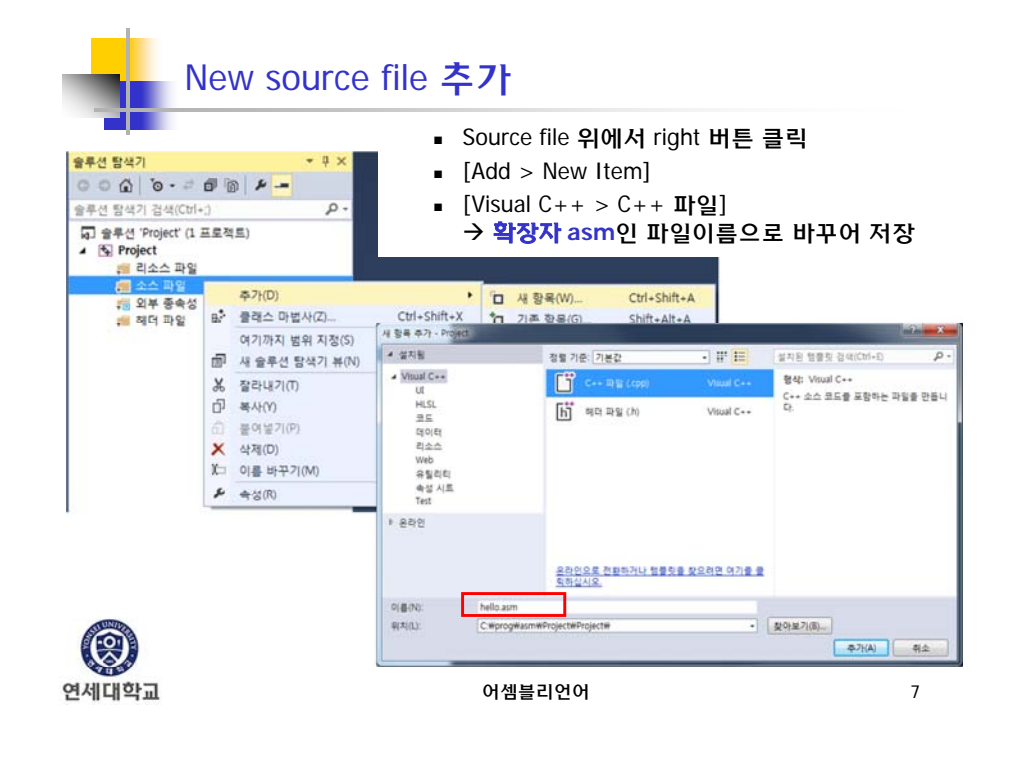

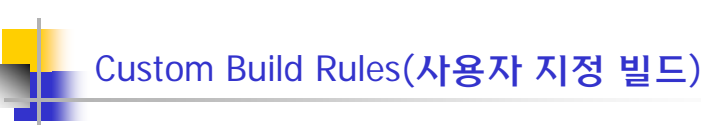

- Solution 탐색기에서 project 이름에서 right 버튼 클릭
- [빌드종속성] → [사용자 지정 빌드] → masm 선택

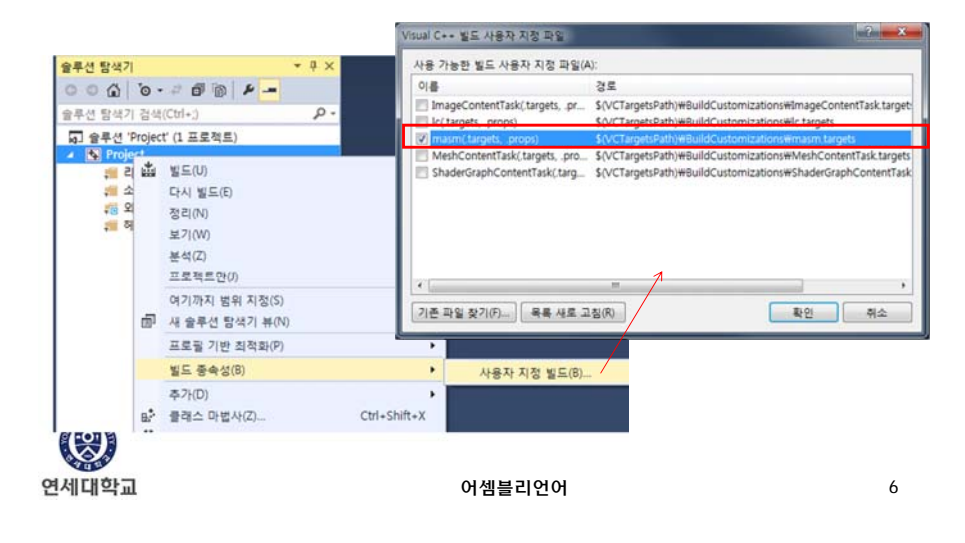

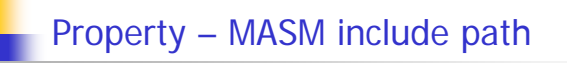

- [프로젝트 > 속성 > 구성속성 > Microsoft Macro Assembler > General > Include Paths ]
- include file 경로 입력 : C:\irvine

۲

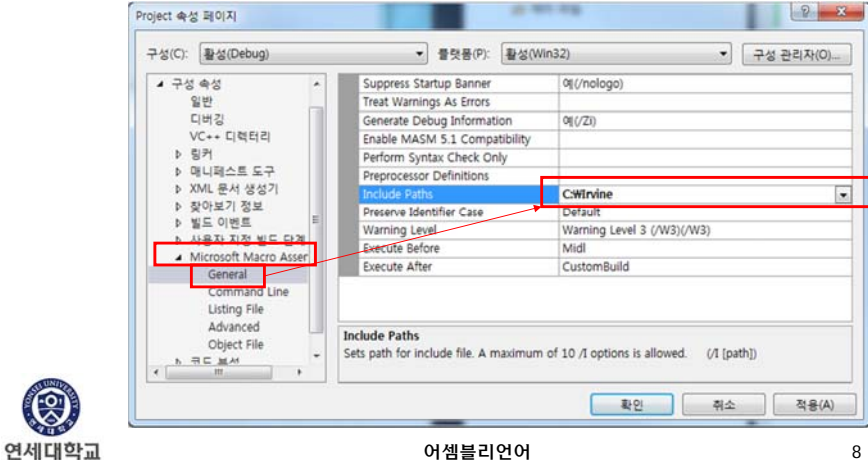

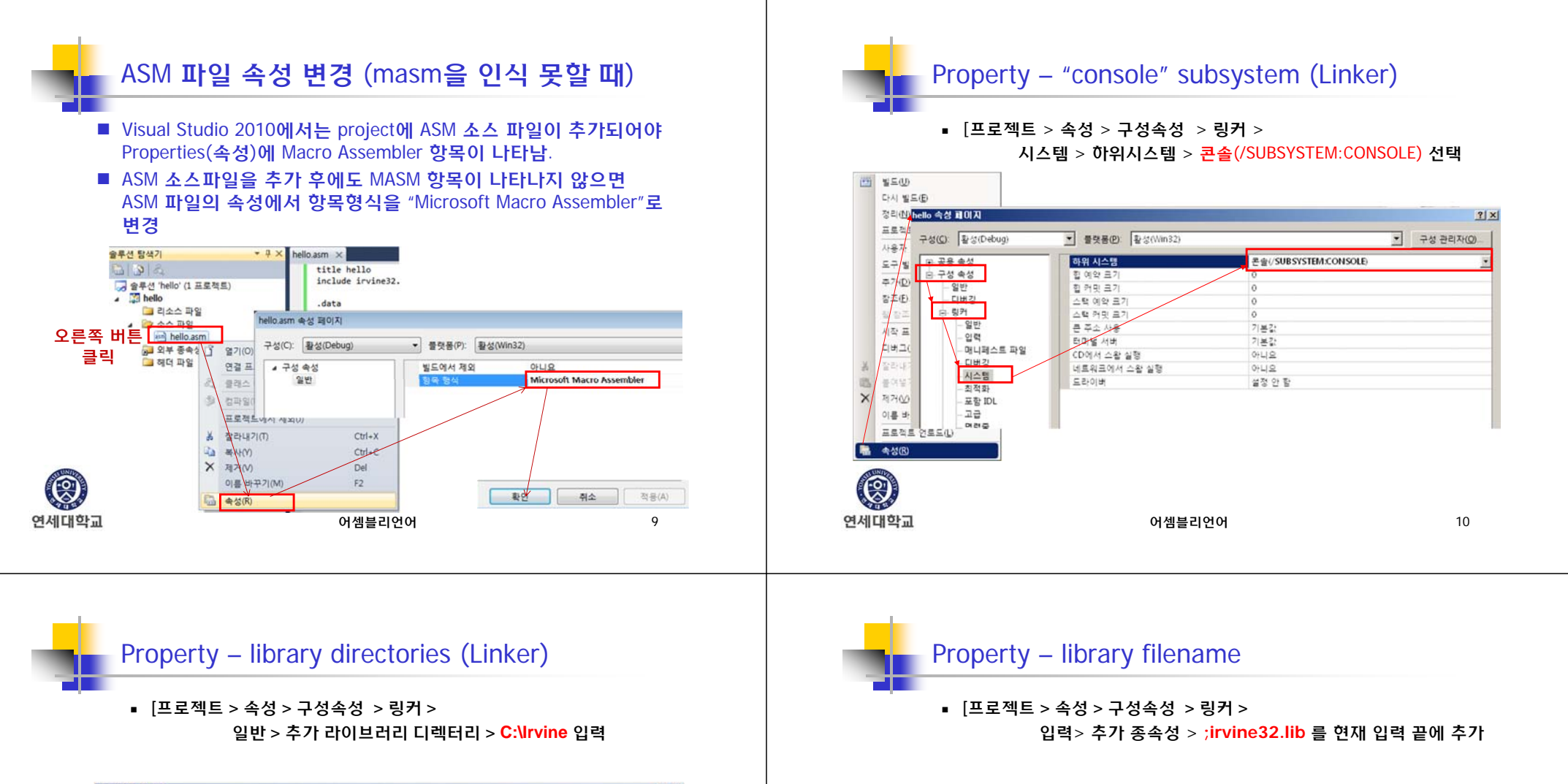

| 성(C): 활성(Debug)                                                                    | ▲ 플랫폼(P): 환성(Win32) | ▼ 구성 관리자(Q                     |
|------------------------------------------------------------------------------------|---------------------|--------------------------------|
| <ul> <li>공용 속성</li> <li>구성 속성</li> </ul>                                           | 중력 파일               | \$(OutDir)#\$(ProjectName).exe |
|                                                                                    | 진행물 표시              | 설정 안 함                         |
| - 일반                                                                               | 버전                  |                                |
| - 디버킹<br>용 킹커<br>- 입력<br>- 미니퍼스트 파일<br>- 디버킹<br>- 시스템<br>- 치석화<br>- 포함 IDL<br>- 고려 | 중분 링크 사용            | 기본값                            |
|                                                                                    | 시작 배너 표시 안 함        | <pre>(/NOLOGO)</pre>           |
|                                                                                    | 가져오기 라이브러리 무시       | 아니오                            |
|                                                                                    | 술덕 등록               | 아니요                            |
|                                                                                    | 사용자 단위 리디렉션         | 04119                          |
|                                                                                    | 추가 라이브러리 디렉터리       | C:#Irvine                      |
|                                                                                    | 라이브러리 중속성 링크        | 9                              |
|                                                                                    | 라이브러리 중속성 입력 사용     | 아니요                            |
|                                                                                    | 유니코드 지시 파일 사용       | 01                             |

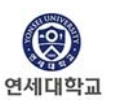

11

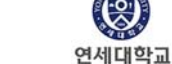

(2)

hello 속성 페이지 구성(C): 활성(Debug)

> 공용 속성

▲ 구성 속성

일반

4 링커

티버깅

일번

입력

VC++ EINER

▼ 플랫폼(P): 활성(Win32)

모든 기본 라이브러리 무시

특정 기본 라이브러리 무시

관리되는 리소스 파일 포함

모를 정의 파일

강제 기호 참조

지연 로드된 DLL

어생볼리에 모듈 추가

2 ×

구성 관리자(O)....

odbccp32.lib;%(AdditionalDependencie);irvine32.lib

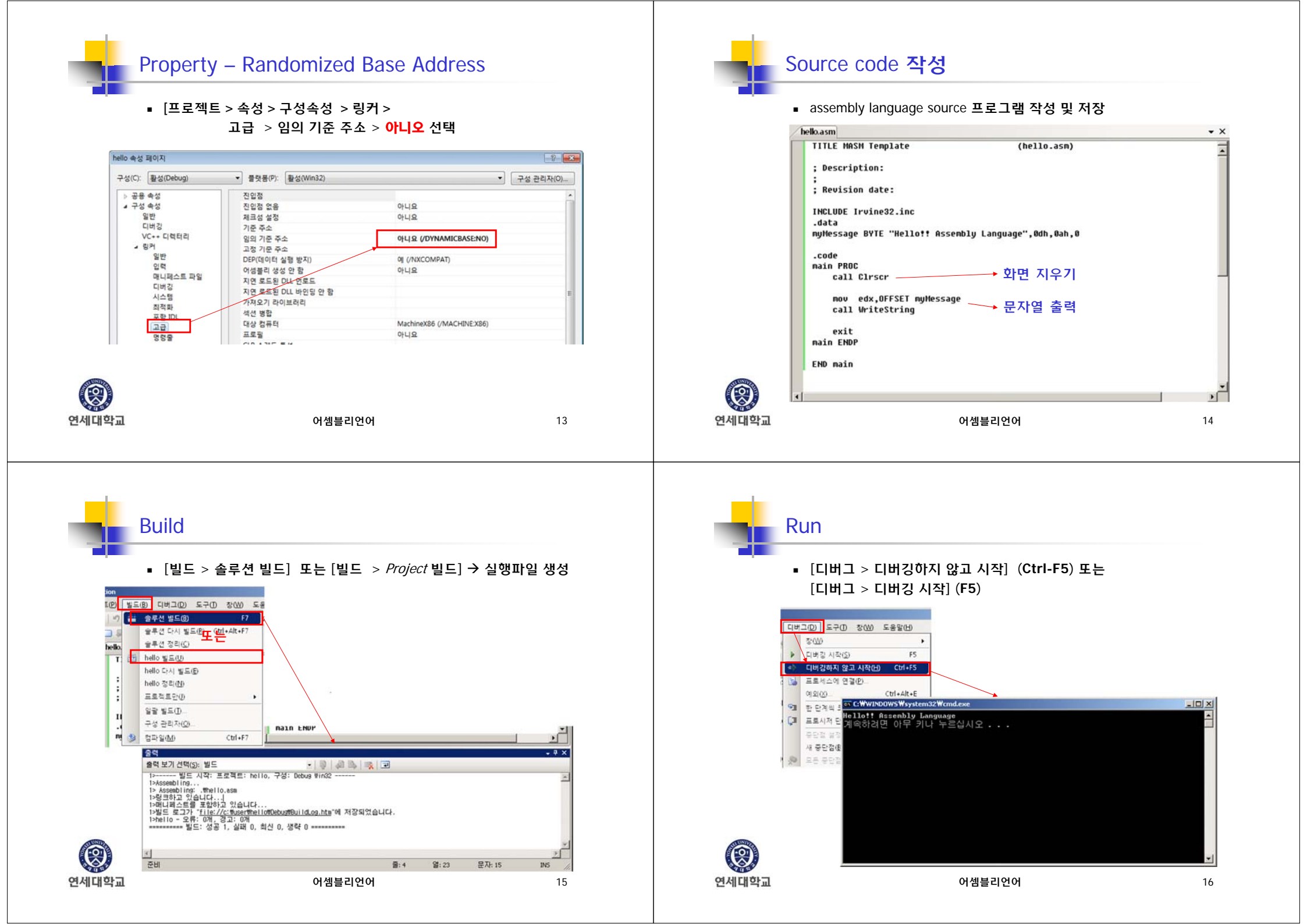

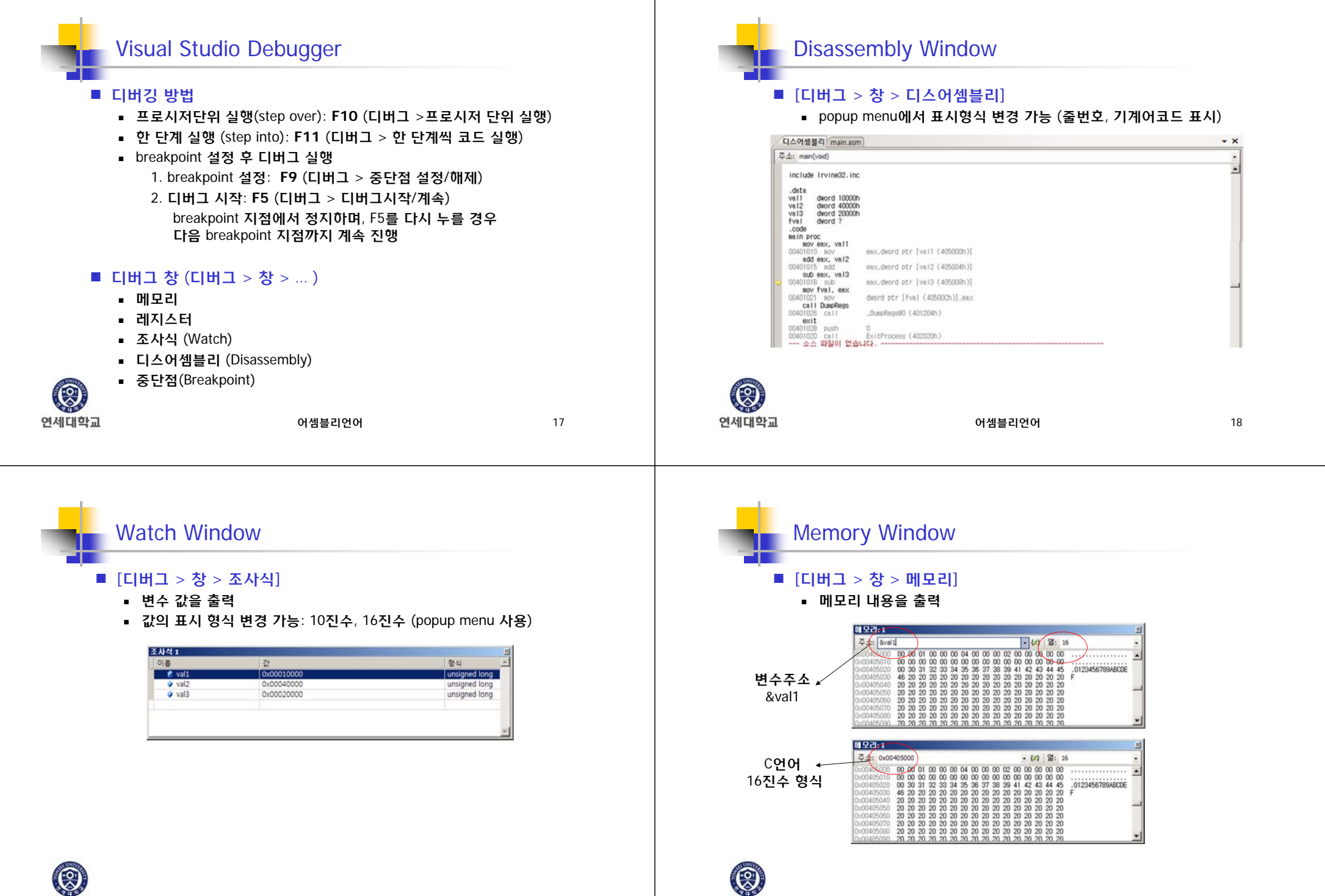

연세대학교

연세대학교

19

![](_page_5_Figure_0.jpeg)